## GIOCHI D'AUTUNNO 2023 – MODALITÀ ONLINE

## Istruzioni Docente responsabile/Supervisore

Il docente responsabile, se già registrato in occasione dell'edizione precedente dei "Giochi d'Autunno", è già abilitato al ruolo di Supervisore.

Nel caso non avesse mai effettuato la registrazione, quest'ultima avverrà automaticamente a cura del team di assistenza che eleggerà il docente responsabile al ruolo di Supervisore; verrà inviata una comunicazione a mezzo posta elettronica alcuni giorni dopo la chiusura delle iscrizioni.

Come supervisore, il docente responsabile ha la possibilità:

- 1. prima della gara, di vedere i giocatori iscritti fino a quel momento;
- 2. dopo la gara, di visualizzare e scaricare la classifica ed accedere agli elaborati dei singoligiocatori. A tal fine:
  - dovrà entrare nell'area del Supervisore;
  - selezionare la competizione di interesse;
  - scaricare dal menù a tendina la classifica, scegliendo la categoria di proprio interesse.

## 3. La classifica sarà disponibile alcune ore dopo la fine della gara.

È importante sapere che:

- Non potrà essere assegnato ad altre persone il ruolo di supervisore, oltre al docente responsabile dell'istituto.
- L'iscrizione dei singoli partecipanti è a carico degli stessi e non potranno essere effettuate in modo automatizzato né registrazioni (alla piattaforma) né iscrizioni (alla singola gara).
- Gli alunni iscritti dalla propria scuola ai "Giochi d'Autunno" devono quanto prima registrarsi all'interno della piattaforma al fine di ottenere le credenziali (che verranno utilizzate per partecipare agli allenamenti e, successivamente, alla gara).
- Gli allenamenti sono previsti: tra l'8 e il 12 novembre.
- Il docente responsabile dovrà comunicare ai concorrenti il codice identificativo dell'Istituto, che verrà comunicato dalla segreteria del Centro PRISTEM.
- Molti istituti/scuole hanno messo a disposizione dei propri studenti una casella e-mail, che però non è abilitata a ricevere mail da domini esterni. Per evitare problemi vi consigliamo di chiedere subito al vostro referente IT di includere il dominio dei giochi matematici tra quelli consentiti
  - o Dominio e-mail da aggiungere: giochimatematici.unibocconi.it
  - Qui la guida per Google: <u>https://support.google.com/a/answer/6160020</u> .
  - Qui la guida per Office365 <u>https://docs.microsoft.com/it-it/exchange/mail-flow-best-practices/manage-accepted-domains/manage-accepted-domains</u>
- In alternativa, si prega di chiarire bene agli studenti che dovranno usare una e-mail privata per laregistrazione ai giochi.
- I concorrenti che hanno già effettuato altre gare sulla piattaforma Bocconi possono utilizzare le credenziali già in loro possesso.
- Come supervisori potete iscrivervi alla gara.
- Ricordiamo che per tutte le problematiche legate alla piattaforma è disponibile (dal 2 al 23 novembre) il servizio di assistenza: <u>helpdesk@giochimatematici.unibocconi.it</u>